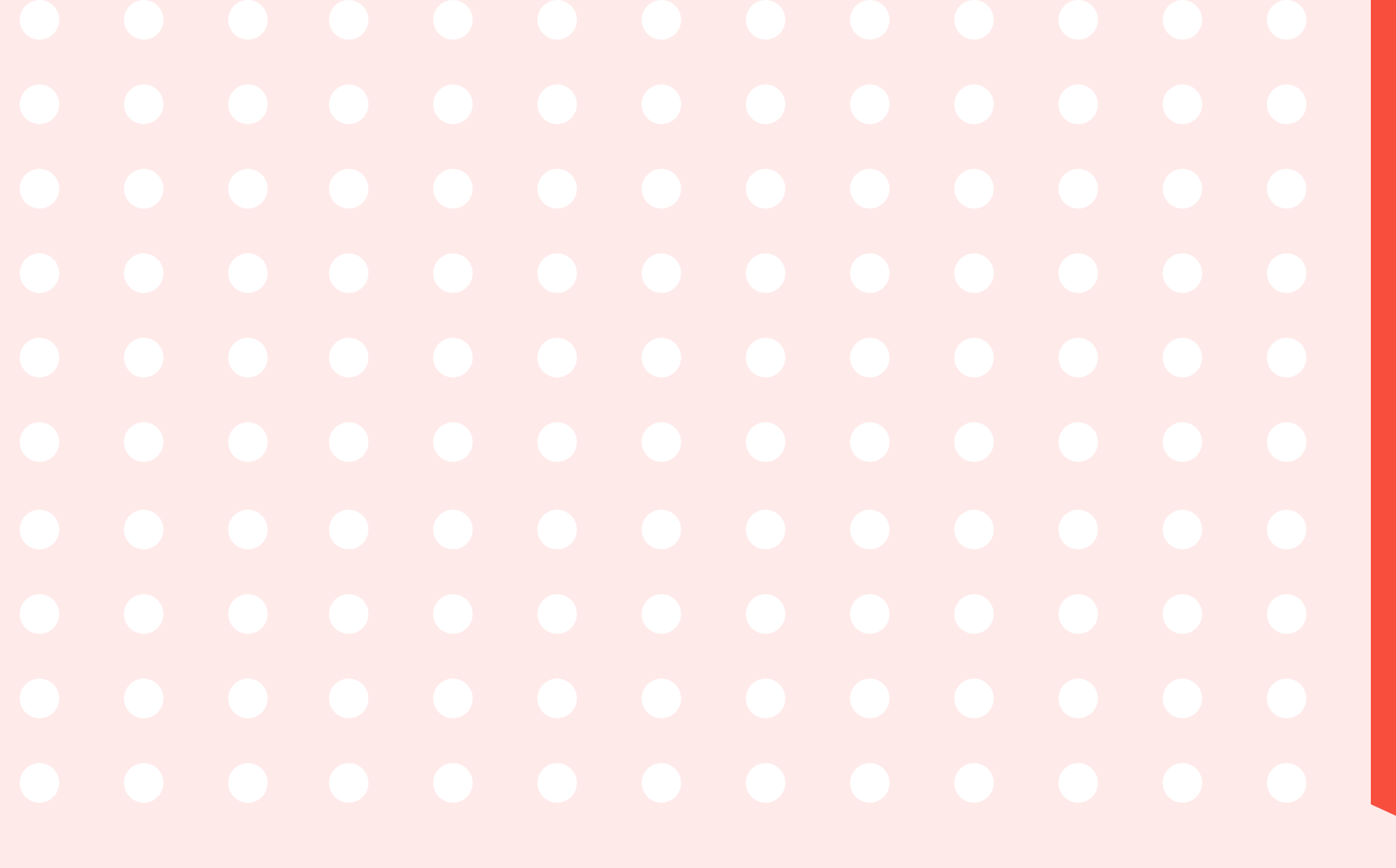

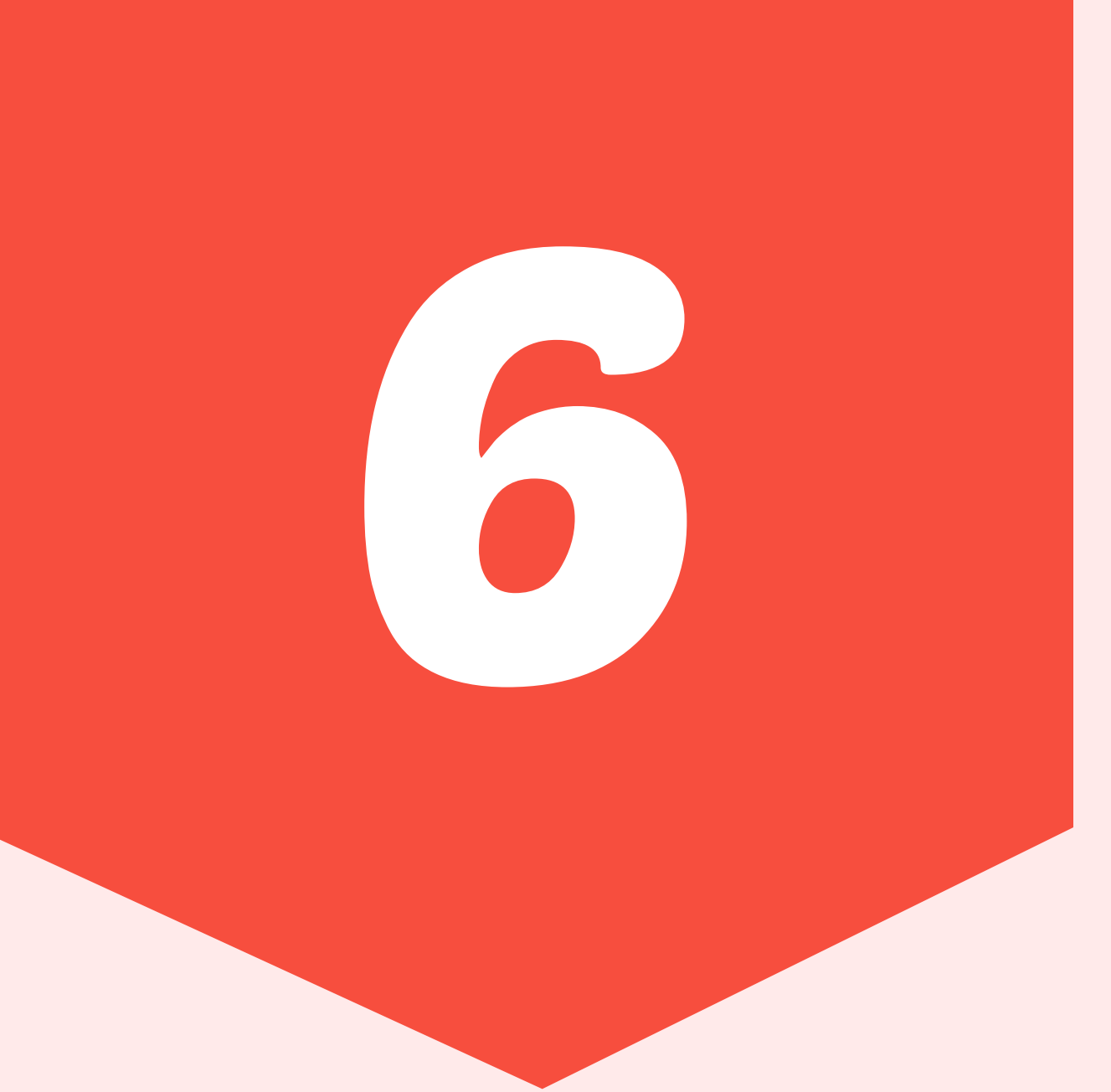

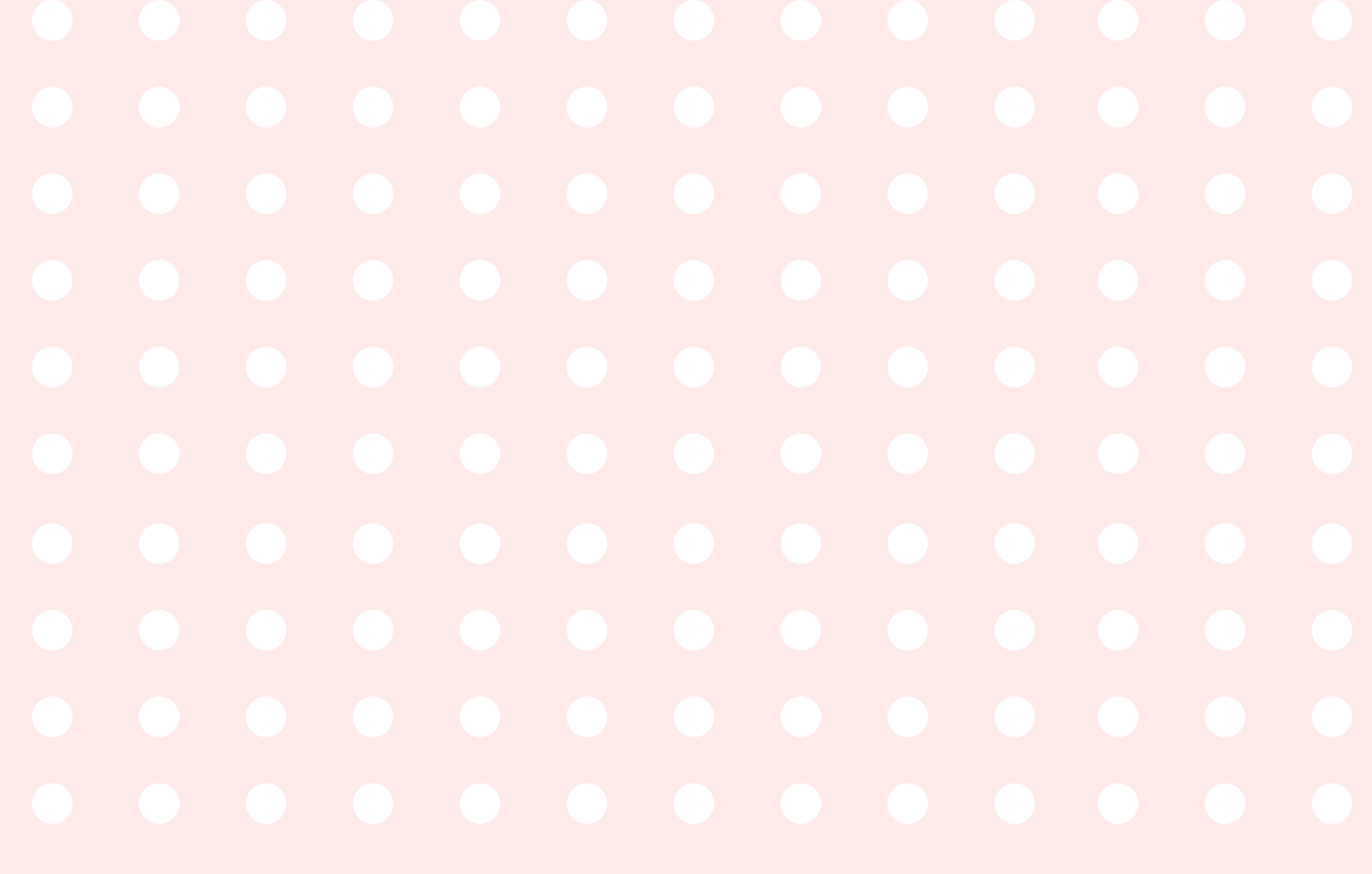

## Steps On How To Change Landing Page In Google Ads

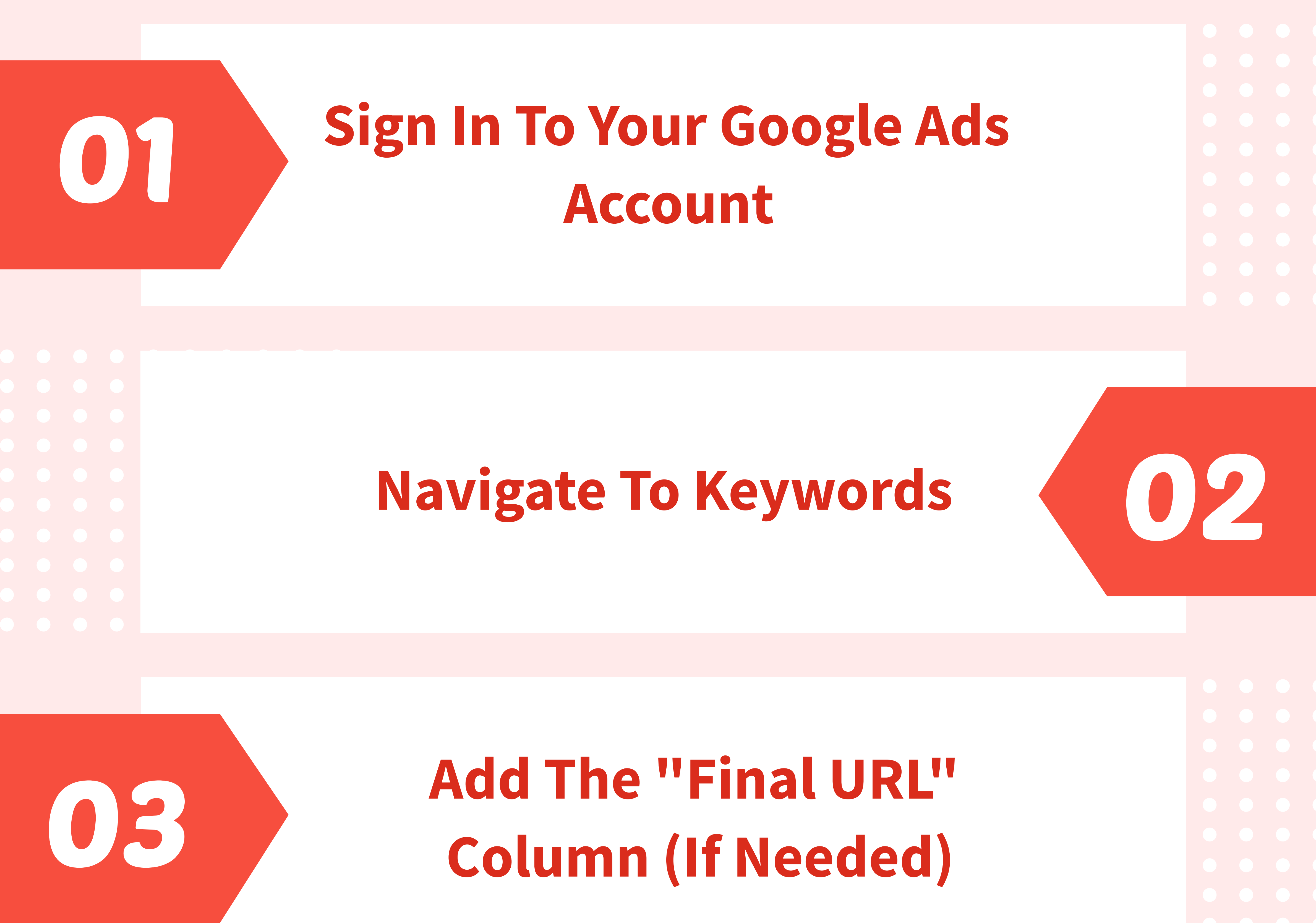

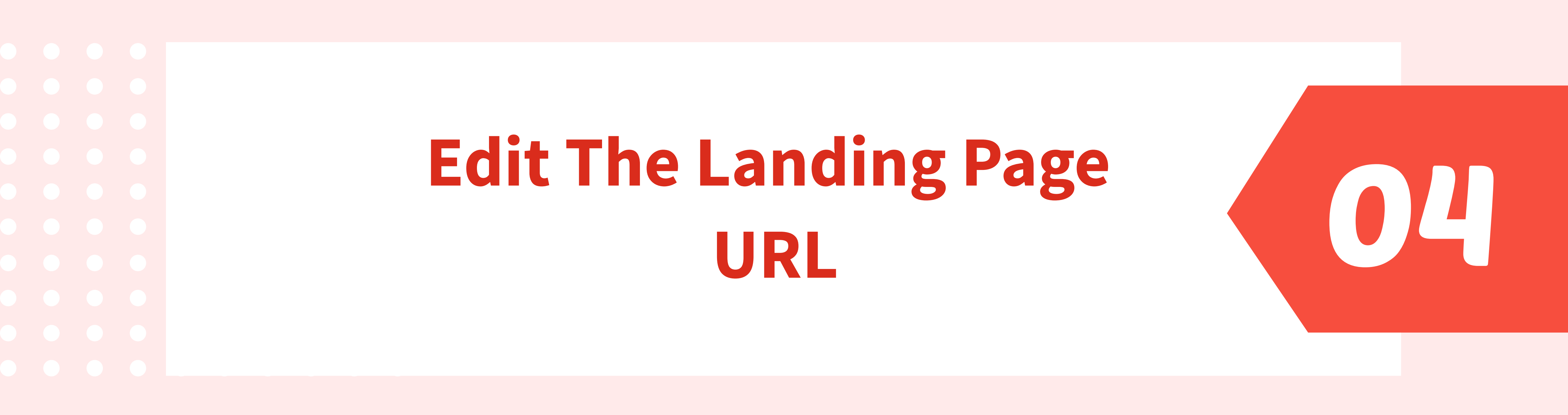

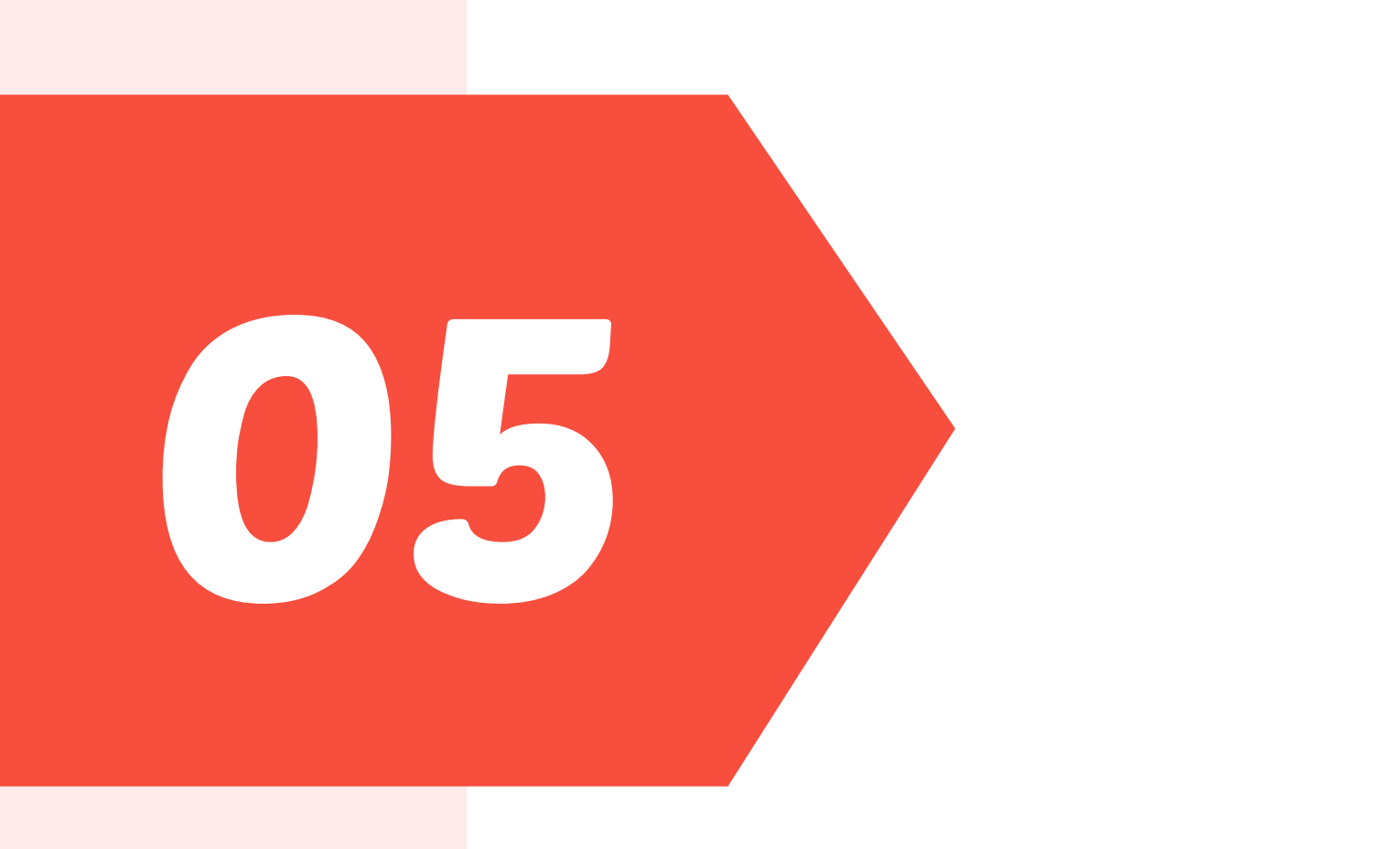

## **Enter The New URL**

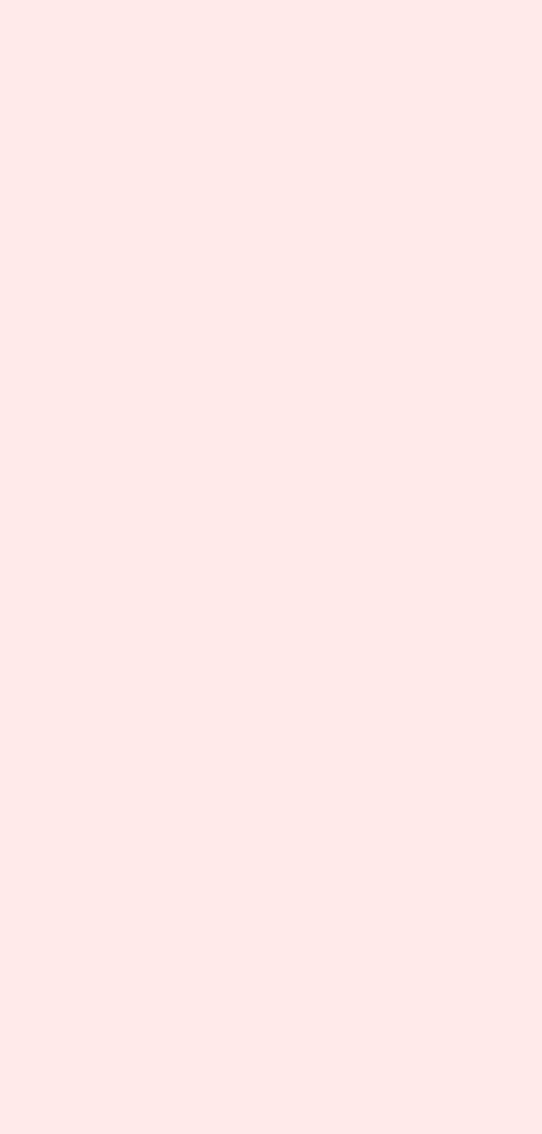

## **Save Your Changes**

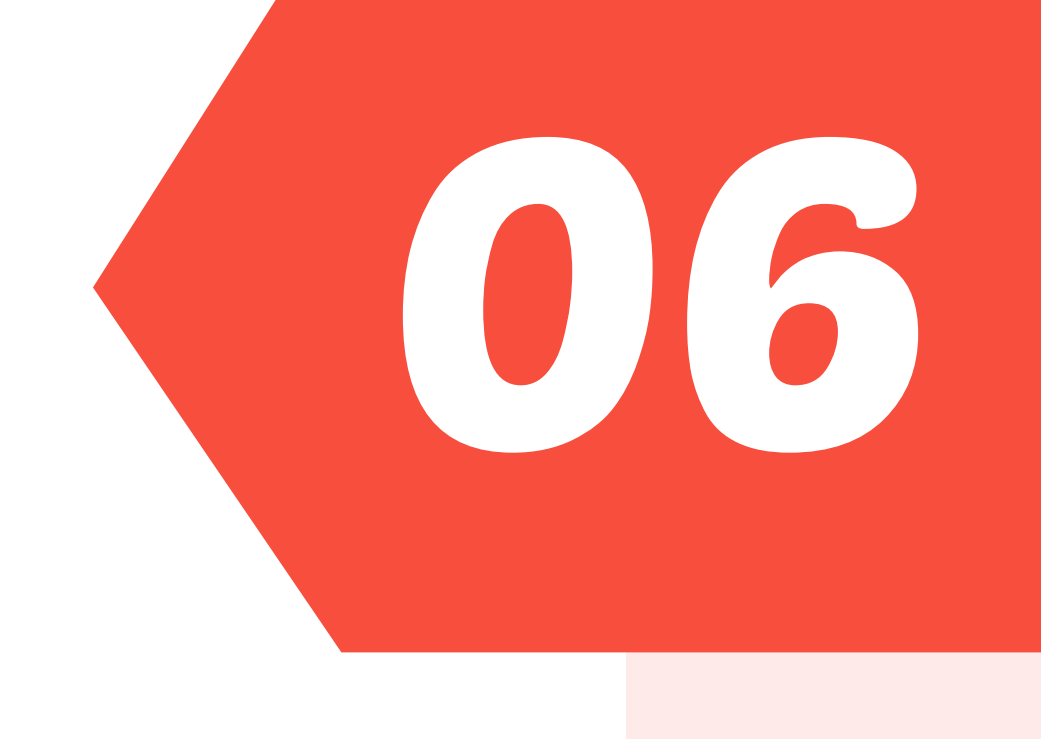

## SOURCE: clickwhize.com